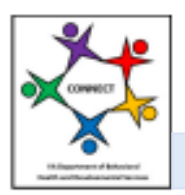

CONNECT Provider Portal - How Do I Job Aid

How Do I Use the Forgot Password Link?

The following guide will help providers understand how to use the "Forgot Password?" function in the CONNECT Provider Portal. This guide will help the provider understand how to locate the "Forgot Password?" link, locate the temporary password, and reset their password.

The following Job Aid provides step-by-step instructions on how to use the "Forgot Password?" function in the CONNECT Provider Portal as follows:

- 1. How Do I Locate the "Forgot Password?" link in CONNECT?
- 2. How Do I Use the "Forgot Password?" function in CONNECT
- 3. How Do I Locate the Temporary Password?
- 4. How Do I Reset the Password in CONNECT?

## Section 1: How Do I Locate the "Forgot Password?" link in CONNECT?

Step 1: From the DBHDS Office of Licensing website, click the Log into CONNECT button.

| Office of Licensing                                                                                                    |
|----------------------------------------------------------------------------------------------------|
| Home - Quality Hampement - Office of Scanning                                                                                                    |
| OUR MISSION. It is not ne regulatory authority for SIM-GS connect service connects (graden through effective overlaped).<br>OUR MISSION: The Office of Connect authority and authority for SIM-GS connect service and effective operatory energies to SIM-GS connect annexes to be supporting to any service and effective research of the cuerts.                                                                                                    |
| CONNECT Provider Portal Resources and Information                                                                                                    |
| CONNECT Help Desk                                                                                                    |
| CONNECT User Resources Initial Applicants                                                                                                    |
| Log into CONNECT                                                                                                    |
| Licensed Provider Search Subscribe to the Email List                                                                                                    |
| Prover Sector Spann to Kominiansed problems to a vering of crears the supproblem method for the sector well and the sector well and the sector wel |

Step 2: From the CONNECT Provider Portal Login page, click the Forgot Password? Link.

| Virginia D<br>Behaviora<br>Developm | epartment of<br>I Health &<br>I Health &<br>I Health Services                                                                     |
|-------------------------------------|----------------------------------------------------------------------------------------------------|
| Virginia D                          | epartment of Behavioral Health and Developmental Services                                                                         |
| CONNEC                              | T Provider Portal Login                                                                                                    |
| Welcome to                          | the Virginia Department of Behavioral Health and Developmental Services CONNECT Provider Portal system.                           |
| The Provide                         | r Portal Dashboard provides access to applicant and licensed provider information online and allows direct communication          |
| with the Offi                       | ce of Licensing. Only authorized users can complete licensing tasks online including submitting applications, renewals and        |
| modification                        | s, as well as Corrective Action Plan management.                                                                                  |
| If you are all                      | ready registered and know your login information, please enter your email address and password, then click the " <b>Login</b> "   |
| button. You                         | are required to reset your password every 90 days. If you wish to reset your password, enter your email address and               |
| password; s                         | elect the " <b>Dashboard</b> " option for your provider on the Provider Selection page; and then on the Dashboard select the      |
| " <b>Change Lo</b>                  | <b>ogin Information</b> ". If your password has expired, click the " <b>Forgot Password</b> ?" link below.                        |
| If you are a                        | member of a licensed provider organization and do not have login information, please select the " <b>Request Login - Existing</b> |
| <b>Licensed P</b>                   | roviders" button. Once approved as an authorized user for the CONNECT Provider Portal by your organization, you will              |
| receive a ter                       | mporary password.                                                                                                    |
| lf you are a                        | new applicant and you would like to begin the initial application or change of ownership application process, click the           |
| " <b>Register -</b>                 | Initial Applicants" button. Please Note: You will need to go through a security check before you are given access to the          |
| Provider Po                         | rtal Dashboard. This may take 1-2 business days once the request has been processed.                                              |
| View Applic                         | ation Wait List                                                                                                    |
| Email Addre                         | rss                                                                                                    |
| Forgot Email A                      | vddress?                                                                                                    |
| Password                            | -<br>ard2                                                                                                    |

## Section 2: How Do I Use the "Forgot Password?" function in CONNECT?

**Step 1:** Enter the **Email Address** and the **Provider Number**, then click the **Submit** button. **Note:** The Email Address refers to the email address that is on record. The Provider number is the number assigned by DBHDS, not your NPI number.

| Virginia Department of<br>Behavioral Health &<br>Developmental Services                                                                                                    |
|----------------------------------------------------------------------------------------------------|
| Forgot Password?                                                                                                    |
| To reset your password, enter your email and the provider organization number. Upon clicking the " <b>Submit</b> " button, you will be prompted to enter the answers to security questions previously submitted.                          |
| IMPORTANT: If you have not set up security questions and need to reset your password, please click " <b>Back</b> " and return to the Login screen, then select Request Login to have your request for a new temporary password processed. |
| Email Address -<br>Provider Number -                                                                                                    |
| Back Submit                                                                                                    |

**Step 2:** From the **Security Questions** page, answer each security question and then click the **Submit** button. **Note:** The Security Questions are case sensitive. Please enter the information the same as when initially created to prevent receiving an error message.

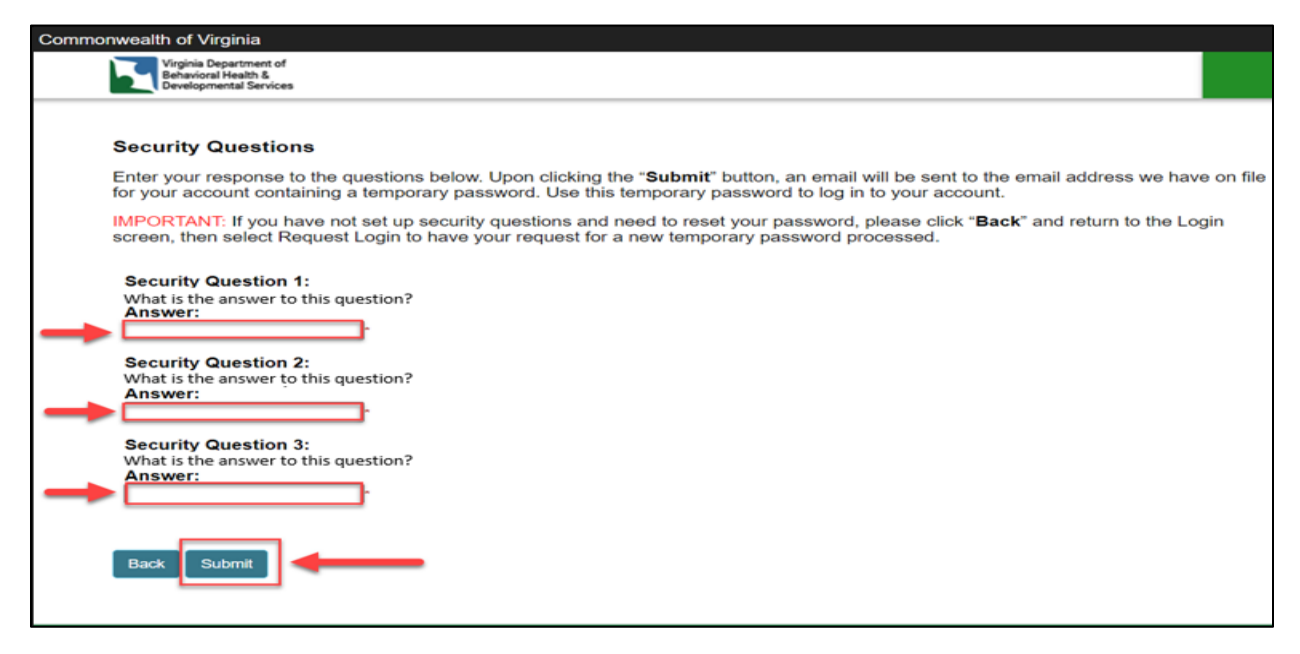

## Section 3: How Do I Locate the Temporary Password?

Step 1: After answering the Security Questions, check your email Inbox for the Temporary Password Email. The temporary password email will be sent to the email linked to your provider record. The temporary password will expire after 48 hours. Note: Please check your Spam or Junk mail folders if the email is not found in your inbox. The temporary password email is system generated and sent from the vendor. It is recommended you add this email address to your contacts to avoid the emails from going to your spam or junk folder in the future. The email name is DBHDS Office of Licensing, but the actual email address is smtprelay@glsolutions.com who is our vendor for CONNECT.

**Step 2:** If the **Temporary Password Email** was received, proceed to **Section 4**. If the **Temporary Password Email** was *not* received, please ensure that you have completed the following steps:

Checked the SPAM/Junk Folder. Restarted email so the Inbox refreshes.

. . . . . . . .

Checked the Inbox again around date and time the temporary password was sent.

**Note:** If part of a larger organization, you may need to check with your IT Department to ensure the email is not being blocked.

## Section 4: How Do I Reset the Password in CONNECT?

**Step 1:** Once the temporary password has been received, from the CONNECT Provider Portal Login page, enter the User Account **Email Address** and **Temporary Password**. Click the **Login** button. **Note:** If you are using the cut and paste method, do not include blank spaces on either side of the temporary password, as the system will include the blank spaces as part of the password.

| An Agency of the Commonwealth of | Virginia                                                                                                    | Virginia.gov   Find an Agency |  |  |  |
|----------------------------------|----------------------------------------------------------------------------------------------------|-------------------------------|--|--|--|
|                                  | Vojnio Department of<br>Browlegment Services                                                                                                    |                               |  |  |  |
|                                  | Virginia Department of Behavioral Health and Developmental Services<br>CONNECT Provider Portal Login                                                                                                    |                               |  |  |  |
|                                  | Welcome to the Virginia Department of Behavioral Health and Developmental Services CONNECT Provider Portal system.                                                                                                    |                               |  |  |  |
|                                  | The Provider Portal Dashboard provides access to applicant and licensed provider information online and allows direct communication with the Office of Licensing. Only authorized users can complete<br>licensing tasks online including submitting applications, renewals and modifications, as well as Corrective Action Plan management.                                                                                                    |                               |  |  |  |
|                                  | If you are already registered and know your login information, please enter your email address and password, then click the "Login" button. You are required to reset your password every 90 days. If you<br>wish to reset your password, enter your email address and password, select the "Dashboard" option for your provider on the Provider Selection page, and then on the Dashboard select the "Change<br>Login Information", if your password has expired, click the <b>Forgot Password?</b> If its felow. |                               |  |  |  |
|                                  | If you are a member of a licensed provider organization and do not have login information, please select the "Request Login - Existing Licensed Providers" button. Once approved as an authorized<br>user for the CONNECT Provider Portal by your organization, you will receive a temporary password.                                                                                                    |                               |  |  |  |
|                                  | If you are a new applicant and you would like to begin the initial application or change of ownership application process, click the "Register - initial Applicants" button. Please Note: You will need to go through a security check before you are given access to the Provider Portal Dashboard. This may take 1-2 business days once the request has been processed.                                                                                                    |                               |  |  |  |
|                                  | Vew Application Wat List Email Address Earost Email Address? Password Eoropd Password?                                                                                                    |                               |  |  |  |
|                                  | Back                                                                                                    |                               |  |  |  |
|                                  | Login                                                                                                    |                               |  |  |  |
|                                  | Request Login - Existing Licensed Providers                                                                                                    |                               |  |  |  |
|                                  | Register - Initial Applicants                                                                                                    |                               |  |  |  |
|                                  | "Indicates a required field                                                                                                    |                               |  |  |  |

Step 2: From the Change Login Information page, enter the User Account Email Address and New Password, and confirm each by entering the information a second time. Then select the Security Questions and enter the Answers. When complete, click the Save button.

| An Agency of the Commonwealth of Virgin | ia di seconda di seconda di seconda di seconda di seconda di seconda di seconda di seconda di seconda di second                                                                                                    |
|-----------------------------------------|----------------------------------------------------------------------------------------------------|
|                                         | Winja Department #<br>Beneficiana &<br>Development Services                                                                                                    |
|                                         | Descenter or update the following information for your login information.     Email descenter or update the following information for your login information.     Email descenter or update the following information in the special character(ex. 1, @, #\$), one upper case letter, one lower case letter, and one number.     Passeord:   Outfind Passeord   Security Question 1   Security Question 1   Security Question 1      Security Question 1     Security Question 1     Security Question 1     Security Question 1     Security Question 1     Security Question 1     Security Question 1     Security Question 1     Security Question 1     Security Question 1     Security Question 1     Security Question 1     Security Question 1     Security Question 1     Security Question 2     Security Question 3     Security Question 1     Security Question 1     Security Question 3     Security Question 1     Security Question 3     Security Question 4     Security Question 5     Security Question 1     Security Question 3     Security Question 4     Security Question 5     Security Question 5     Security Questio |
|                                         |                                                                                                    |

Step 3: You will be sent to the CONNECT Provider Selection landing page.

| he Commo | e Commonwealth of Virginia                                                                                                    |                                                                                    |                                       |                                                       |                                                                                                    |  |  |
|----------|----------------------------------------------------------------------------------------------------|------------------------------------------------------------------------------------|---------------------------------------|-------------------------------------------------------|----------------------------------------------------------------------------------------------------|--|--|
|          | Virginia Department of<br>Behavioral Health &<br>Developmental Services                                                                                                    |                                                                                    |                                       |                                                       |                                                                                                    |  |  |
|          | Provider Selection                                                                                                    |                                                                                    |                                       |                                                       |                                                                                                    |  |  |
|          | In order to complete an initial provi<br>communication center please select<br>Access Pending, your access is per<br>approved.                                                                                                    | der application, renew a<br>ct the Provider Portal Da<br>ending approval. You will | license, s<br>shboard y<br>be able to | ubmit a modific<br>ou would like to<br>select the das | ation, manage contacts, print licenses, or access the<br>o access. If the Provider Portal Dashboard is showing<br>hboard once the request for access has been |  |  |
|          | <b>IMPORTANT:</b> If you are applying for a change in ownership, you must submit the application under the new provider organization record that the license(s) will be issued to after the change in ownership takes place. If you see the provider organization with a Pending – Change of Ownership listed below, click the Dashboard link for that organization. Otherwise, click the <b>"Change of Ownership Application"</b> button |                                                                                    |                                       |                                                       |                                                                                                    |  |  |
|          | Provider Name                                                                                                    | Provider Number                                                                    | Status                                | Select                                                |                                                                                                    |  |  |
|          | Test Provider Name                                                                                                    | 000                                                                                | Active                                | Dashboard                                             |                                                                                                    |  |  |
|          | Change of Ownership Application                                                                                                    |                                                                                    |                                       |                                                       |                                                                                                    |  |  |

This completes the How Do I Use the "Forgot Password?" Link job aid.